### Welcome to the World of PlayStation ょうこそ、"プレイステーション"の世界へ

# 

### クイックスタートガイド

日本語 CUH-1200B

## はじめて使う

1 テレビに接続する。 ①~②の順に接続します。

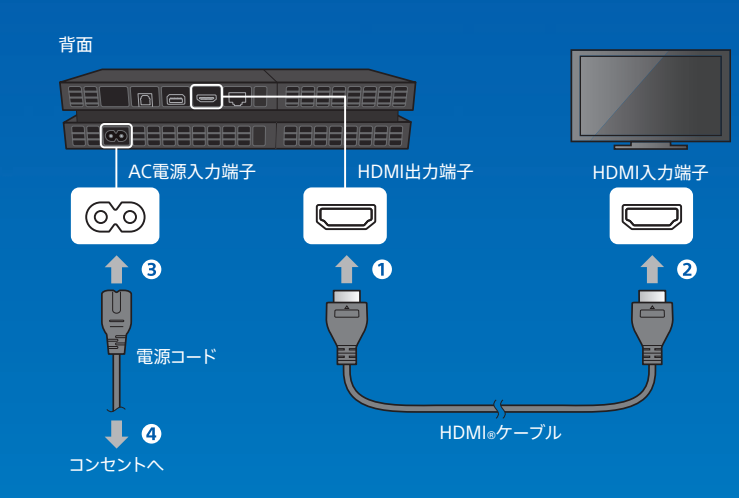

# 有線でインターネットにつなぐときは、LANケーブル(別売り)を接続する。

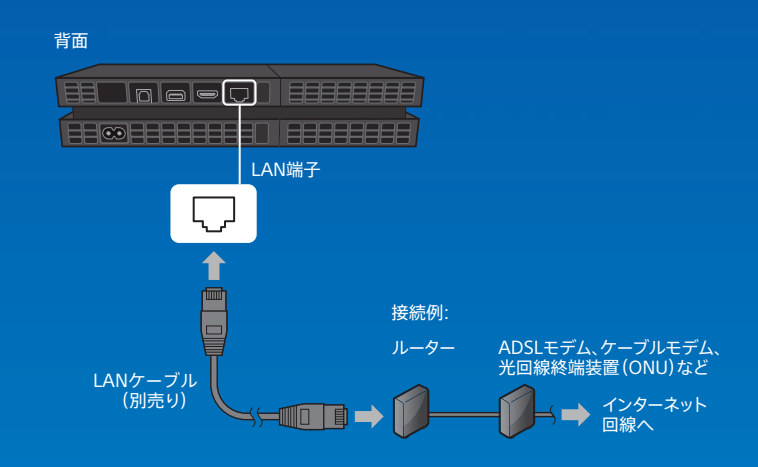

 ・ 無線(Wi-Fi)でインターネットにつなぐときは、PlayStation◎4にLANケーブルを接続しないでください。LANケーブルを接続していると有線での接続が優先されます。

 ・ PS4™の機能を最大限に楽しむには、インターネットへの接続をおすすめします。

3 テレビの電源を入れ、テレビの入力をHDMIに切り替える。

### 4 ①(電源)ボタンを押して、電源を入れる。

電源ランプが注着色に点滅したあと、「白色に点灯します。

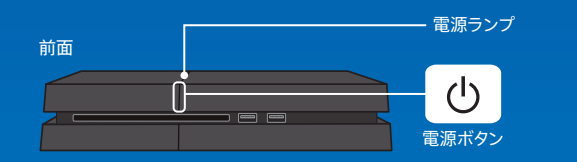

# 5 ワイヤレスコントローラー (DUALSHOCK<sub>®</sub>4) を接続して、④(PS)ボタンを押す。

USBケーブルで接続するとコントローラーの機器登録(ペアリング)が完了 し、④(PS)ボタンを押すとコントローラーの電源が入ります。

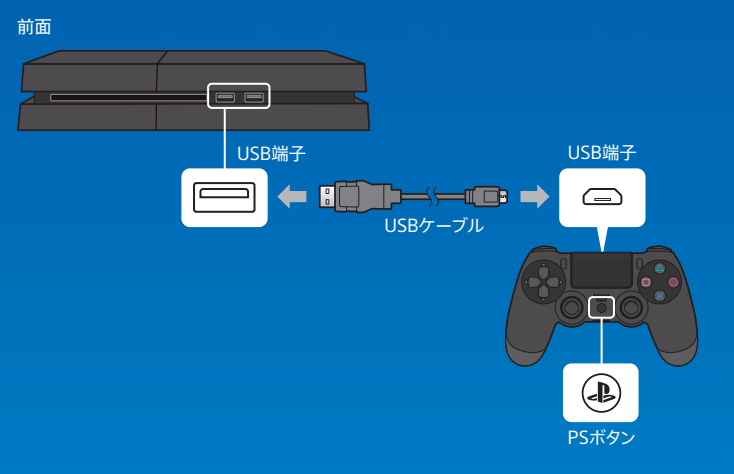

### 6 初期設定をする。

インターネット接続や日付と時刻の設定などを行います。画面に従って設定 し、設定完了の画面で[今すぐはじめる]を選びます。 インターネット接続の設定をしたときに、最新のシステムソフトウェアのアッ プデートファイルがある場合は、ダウンロードが自動ではじまります。

電源オン(電源ランプ: || 白色に点灯)の状態で画面に映像が映らなかったり、映像が乱れ たりするときは、①(電源)ボタンを7秒以上(「ピッ」という音が2回するまで) 押したままにし て電源を切ったあと、電源を入れ直してください。

- 機器登録は、コントローラーをはじめて使うときや、他のPS4™で使うときなど、最初に 必要な操作です。
- 機器登録が完了したあとは、USBケーブルを取り外してワイヤレスでコントローラーを使えます。

初期設定で設定した項目や、[あとで設定する]または[スキップ]を選んだ項目は、機能画 面の ☎(設定)から変更/設定できます。

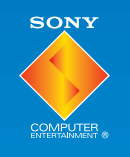

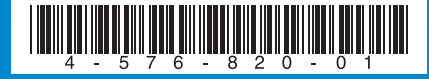

4-576-820-**01**(2)

#### SONY

### 画面の見かた

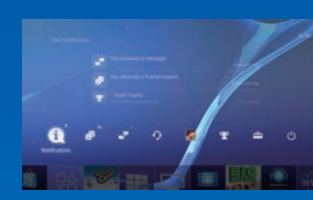

### 機能画面

機能アイテムの一覧が表示されます。新着 のお知らせを確認したり、フレンドにメッセ ージを送ったりできます。

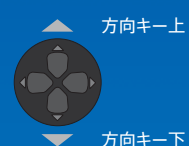

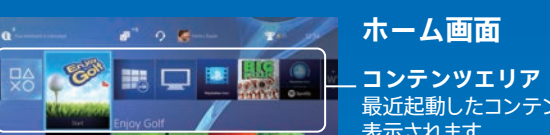

### ホーム画面

最近起動したコンテンツが左から順に

### ゲームで遊ぶ

### 1 ディスクをセットする。

ホーム画面のコンテンツエリアにゲームが表示されます。

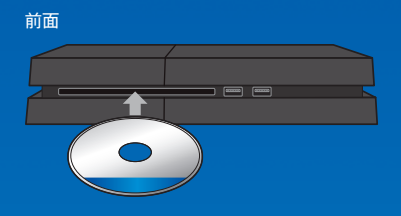

### **2** コンテンツエリアからゲームを選ぶ。

ゲームが始まります。

#### ▲ 方向キー上

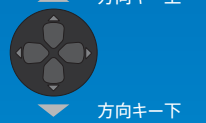

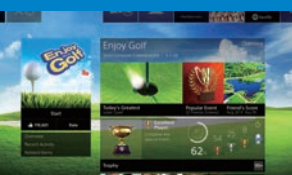

コンテンツインフォメーション

選んでいるコンテンツに関する最新情報が 表示されます。

#### ゲームを終了する ④(PS)ボタンを押したままにして表示 された画面で、「アプリケーションを終う する]を選びます。

ゲーム中にホーム画面に戻る ④(PS)ボタンを押すと、ゲームを終了せ ずにホーム画面に戻ります。 コンテンツエリアからゲームを選ぶと再 開できます。

#### ディスクを取り出す ▲(イジェクト)ボタンを押します

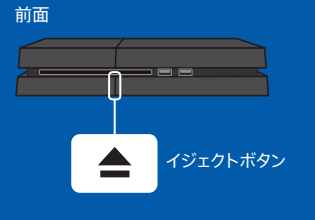

### 歯(PlayStation®Store)からゲームをダウンロードする

最新の体験版をはじめ、PlayStation®Storeだけで購入できるゲームや、お手持 ちのゲームの楽しみをさらに広げる追加アイテムなど、さまざまなコンテンツを取 り揃えています。

また、大きなサイズのコンテンツでも、ダウンロードの完了を待たずにゲームを開 始できます。

### ゲーム体験をシェアする

オンラインサービスを使って、ゲームのスクリーンショットやビデオクリップ(ゲ-ムプレイの動画)をアップロードしたり、ゲームプレイをブロードキャスト(配信)し たりできます。SHAREボタンを押し、画面に従って操作します。

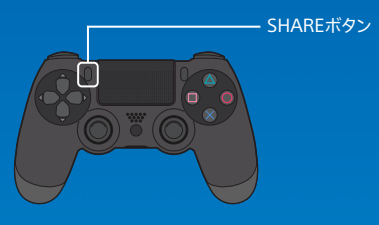

## PlayStation™Networkにサインインする コントローラーを使う

PlayStation<sup>™</sup>NetworkはPS4<sup>™</sup>の楽しみを広げるオンラインサービスです。 PlavStation™Networkにサインインすると、さまざまな機能やサービスが利用 できます。

PlayStation<sup>™</sup>Networkにサインインするには、Sony Entertainment Networkのアカウントとインターネット接続が必要です。アカウント作成は無料 です。また、PlavStation®3やPlavStation®Vitaなどで作成済みのアカウントを PS4™で利用することもできます。

### アカウントを持っていない場合

機能画面から 🚔 (設定) > [PlavStation™Network/アカウント管理] > [PlayStation™Networkにサインインする]を選び、画面に従ってアカウントを 作成してください。

### アカウントを持っている場合

機能画面から 💤 (設定) > [PlayStation™Network/アカウント管理] > 「PlavStation™Networkにサインインする]を選び、サインインIDとパスワード を入力して、「サインイン」を選びます。

Sony Entertainment Networkでは、一定年齢以下の方が利用するためのサブア カウントが用意されています。サブアカウントを作成するには、最初に保護者の方が マスターアカウントを作成してください。

### 充電する

コントローラーをワイヤレスで使うときは、バッテリーが充電されている必要があ ります。④(PS)ボタンを押したままにすると、画面上でバッテリーの残量を確か められます。

### 1 PS4™を、電源オン(電源ランプ: | 白色に点灯)または スタンバイモード(電源ランプ: オレンジ色に点灯)にす

### 2 PS4™とコントローラーをUSBケーブルで接続する。

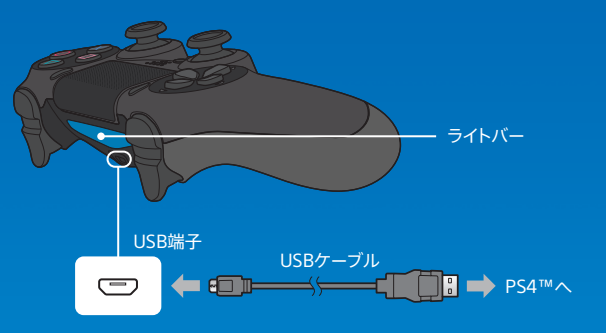

スタンバイモード中に充電するには、機能画面の 🚘(設定) > 「省電力設定] > 「スタ ンバイモード中の機能を設定する]>[USB端子に給電する]を設定しておく必要が あります。

### モノラルヘッドセットを使う

モノラルヘッドセットはコントローラーに接続して使います。お買い上げ時の設定 では、チャット音声だけがヘッドセットから出力されます。

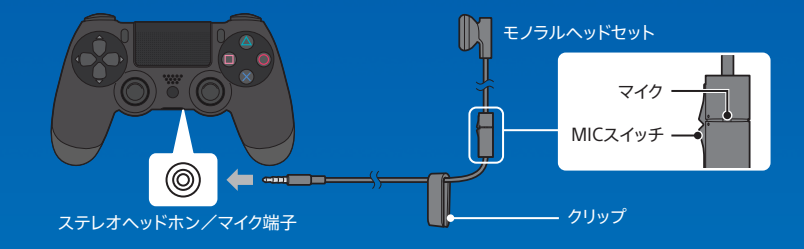

### 複数台のコントローラーを使う

コントローラーは4台まで同時に使えます。 機器登録が完了したコントローラーの ④(PS)ボタンを押すと、青色、赤色、緑色、 ピンク色の順に色が割り当てられ、ライトバーが点灯します。

### 電源を切る

#### ▲ 注意

電源コードのプラグは、電源ランプが消灯しているときにコンセントから抜いてくだ <u>さい。電源ランプが</u>点灯または点滅しているときに抜くと、データの破損や消失、故 障の原因となります。

### スタンバイモードにする

スタンバイモード中でも、USB端子からコントローラーを充電したり、 PlavStation™Networkにサインインしたままにしたりできます。 機能画面から (電源)を選び、[スタンバイモードにする]を選びます。画面が消 え、電源ランプがこと白色に点滅したあと、オレンジ色に点灯します。 解除するときは、コントローラーの ④(PS) ボタンを押します。

### 電源を完全に切る

機能画面から(り)(電源)を選び、「電源オプション]>「PS4の電源を切る]を選び ます。画面が消え、電源ランプがこに白色に点滅したあと、消灯します。

### 電源ランプの光りかた

| ■白色に点灯   | 電源オン     |
|----------|----------|
| オレンジ色に点灯 | スタンバイモード |
| 消灯       | 電源オフ     |

### ユーザーズガイド

機能画面から 🖴 (設定) > 🍪 (ユーザーズガイド)を選びます。各機能の使いかたや設 定方法、コントローラーの充電時間の目安などを説明しています。ユーザーズガイドは パソコンなどで見ることもできます。 http://manuals.playstation.net/document/

#### セーフティーガイド

PS4™を安全にお使いいただくためのご注意や主な仕様について説明しています。必 ずはじめにお読みください。

#### お問い合わせ

株式会社ソニー・コンピュータエンタテインメントインフォメーションセンター お問い合わせの際にお客様からご提供いただいた個人情報のお取り扱いにつきましては、 上記URLをご覧いただくか、インフォメーションセンターにお問い合わせください。

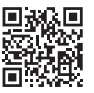

"♣, "PlavStation"、"ㄕ₄"、"DUALSHOCK"および"뼯"は、株式会社ソニー・コンピュータ エンタティンメントの登録商標または商標です。

"SONY"および" 🍎 " はソニー株式会社の登録商標です。また、"Sony Entertainment Network" は同社 の商標です。

The terms HDMI and HDMI High-Definition Multimedia Interface, and the HDMI Logo are trademarks or registered trademarks of HDMI Licensing LLC in the United States and other countries.

仕様および外観は予告なく変更することがあります。 本書に掲載されている操作説明および画面は、システムソフトウェアのバージョンによって異なる場合があ ります。また、イラストや画面イメージは実際のものと異なる場合があります。